## Add "Get it @ Bradley" to Google Scholar

Adding the "Get it @ Bradley" link to your Google Scholar will help you avoid pay walls. Clicking on the "Get it @ Bradley" link will direct you back to the library's catalog and you'll be able to access the full text, request the library order it, or request the item from interlibrary loan.

Make sure you are signed into your Google Account before beginning these steps.

Step 1: On the Google Scholar home page click on the hamburger menu (three lines in the upper left corner).

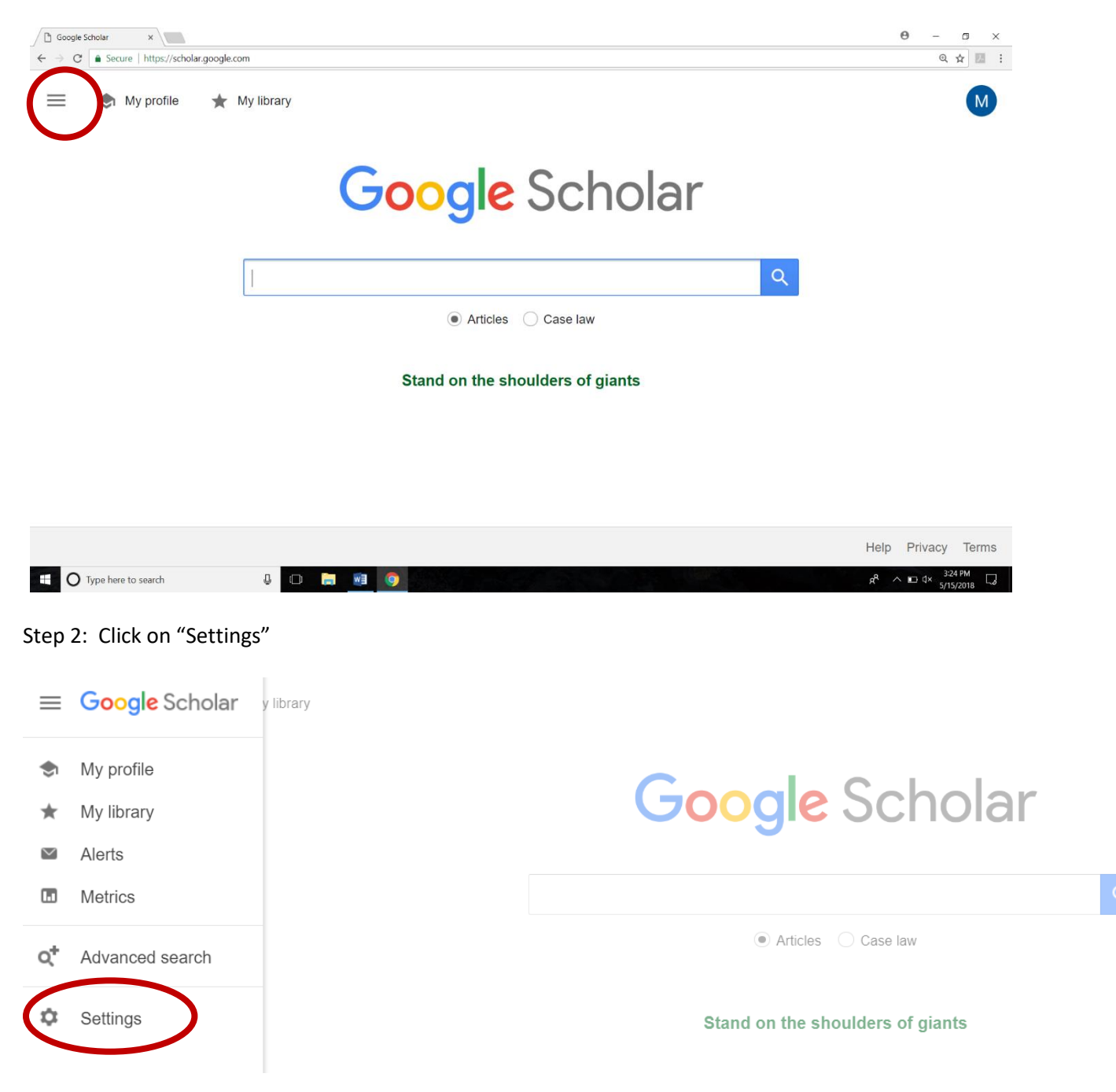

Step 3: Click on "Library links" under "Search results" in the left side navigation column

| Google Scholar Settings ×                                                               | 0 - 0 ×                                                         |                                 |
|-----------------------------------------------------------------------------------------|-----------------------------------------------------------------|---------------------------------|
| ← → C  Secure   https://scholar.google.com/scholar_settings?sciifh=18&h =en&as_sdt=0,14 |                                                                 | ० के 🖪 🗄                        |
| ≡ Google Sch                                                                            | olar                                                            | M                               |
| Settings                                                                                |                                                                 |                                 |
| Search results                                                                          | Collections                                                     |                                 |
| Library links                                                                           | ● Search articles ( include patents).                           |                                 |
| Button                                                                                  |                                                                 |                                 |
|                                                                                         | Results per page                                                |                                 |
|                                                                                         | 10  Coogle's default (10 results) provides the fastest results. |                                 |
|                                                                                         | Where results open                                              |                                 |
|                                                                                         | Open each selected result in a new browser window               |                                 |
|                                                                                         | Bibliography manager                                            |                                 |
|                                                                                         | On't show any citation import links.                            | 2-20 DM                         |
| • O Type here to search                                                                 |                                                                 | x <sup>R</sup> ∧ ∎ ⊄× 3-30 FM ↓ |

Step 4: Enter "Bradley University" in the search box and hit enter or click on the spy glass button. The words "Bradley University – Get It @ Bradley University" will appear under the search box. Check the box next to these words. Finally, click "Save."

| Goo 🐼                                                             | gle Scholar Settings 🛛 🗙     |                                                              |                                                                                                    | Θ           | -               | ٥            | ×       |
|-------------------------------------------------------------------|------------------------------|--------------------------------------------------------------|----------------------------------------------------------------------------------------------------|-------------|-----------------|--------------|---------|
| $\leftrightarrow$ $\rightarrow$                                   | C Secure   https://          | scholar.google.com/                                          | scholar_setprefs?sciifh=1&inststart=0&scisig=AAGBfm0AAAAAWvtGCdrKpOTkEnWvPP_UAWz98juGQFGB&nosubmit.x=0&nosubmit.y=0&as_sdt=1%2C14&as_sd                                                                                                    | tp=ν        | Q T             | *            | :       |
| =                                                                 | Google So                    | cholar                                                       |                                                                                                    |             |                 | M            | -       |
| •                                                                 | Settings                     |                                                              |                                                                                                    | 1           |                 |              |         |
| Search results<br>Languages<br>Library links<br>Account<br>Button |                              | Show library access links for (choose up to five libraries): |                                                                                                    |             |                 | l            |         |
|                                                                   |                              | bradley university                                           |                                                                                                    |             |                 |              |         |
|                                                                   | Account<br>Button            | Second                                                       | g., Harvard                                                                                                    |             |                 |              | l       |
|                                                                   |                              |                                                              | Bradley University - Get It @ Bradley Univ                                                                                                    |             |                 |              | 1       |
|                                                                   |                              |                                                              | Online access to library subscriptions is usually restricted to patrons of that library. You may need to login with you library password, use a campus computer, or configure your browser to use a library proxy. Please visit your library's website or ask a local librarian for assistance. | ır          |                 |              |         |
|                                                                   |                              |                                                              | To retain settings, you must turn on coo                                                                                                    | el<br>okies |                 |              |         |
|                                                                   | <b>O</b> Type here to search |                                                              | 4 🗆 👼 🗐 🧕                                                                                                    | ^ ₪ ⊄       | × 3:33<br>5/15/ | РМ<br>2018 [ | در<br>۲ |

The Get It @ Bradley University should now appear when you do a search in Google Scholar.

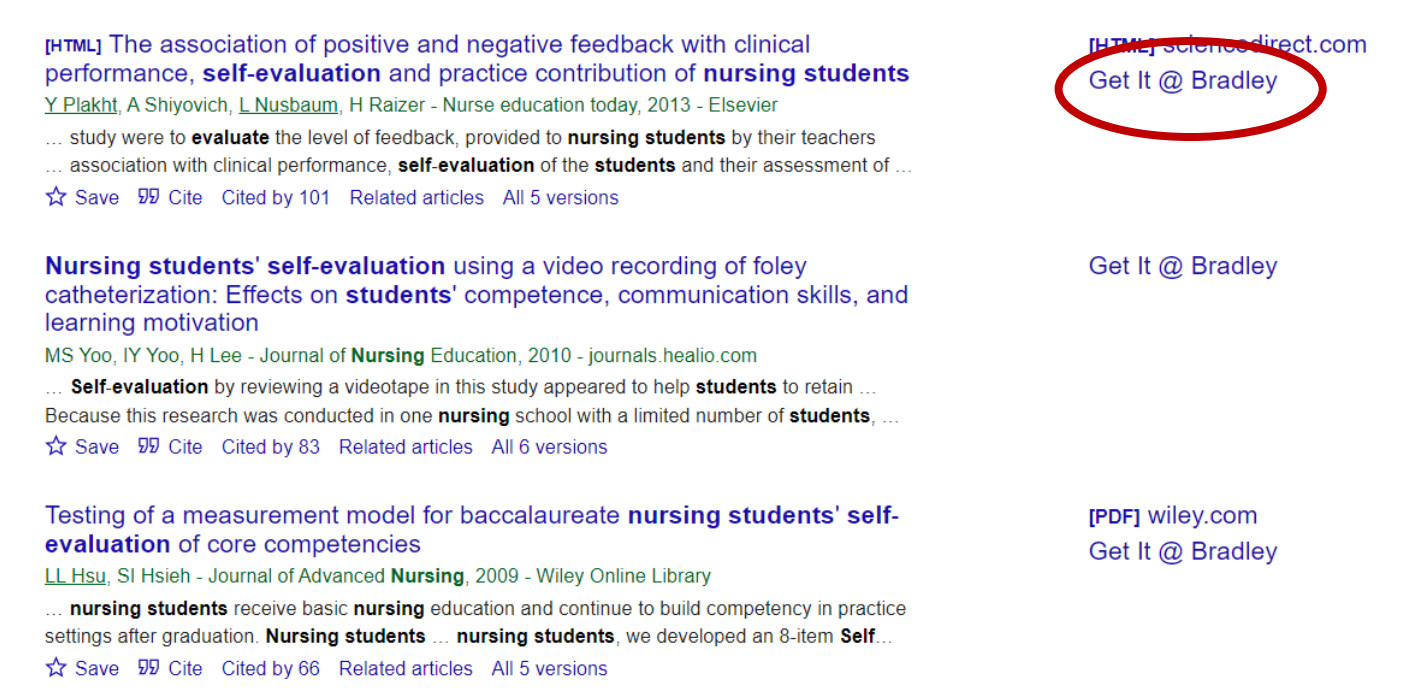

Note: sometimes the "Get it @ Bradley" or "Get Help @ Bradley" link hides behind the double arrows (>>) at the end of the citation. Just click on it and the link will show.

settings after graduation. Nursing students ... nursing students, we developed an 8-item Self...  $\cancel{2}$  Save  $\cancel{5}$  Cite Cited by 66 Related articles All 5 versions

## Self-evaluation for nursing students.

- .. . . . . ...

M Best, RJ Carswell, SD Abbott - **Nursing** Outlook, 1990 - europepmc.org ... **students** are not taught these skills in any systematic way. ... **evaluation** techniques provide **nursing** educators with a framework for teaching **students** essentian **sen-evaluation** skills. ... ☆ Save 切り Cite Cited by 32 Related articles All 4 versions ≫